## Instructions to Set up your Custom Facebook App in Artez

This guide will walk you through connecting your event to the Custom Facebook App.

This allows your supporters to register for your event or fill out the donation form using their Facebook Login. It also adds the Facebook Like button to the Global Header of your event.

Prior to setting up the Custom Facebook App the Facebook Login section will appear as follows:

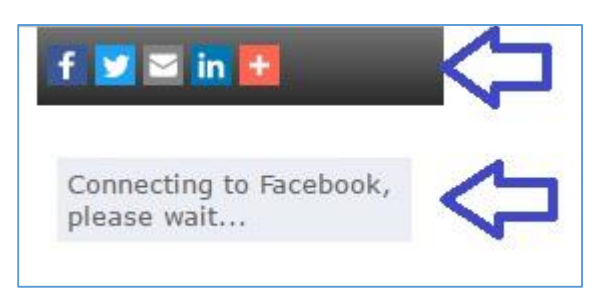

After setup is complete the Facebook Login section will appear as follows:

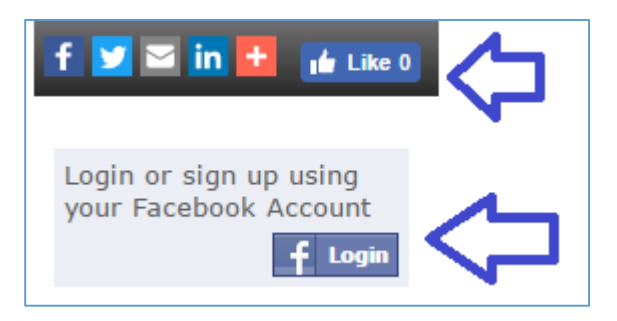

Note:

- You will need to have a custom URL connected to your Artez account. If you do not, or are unsure, please contact Support for more information.
- You will need to set up the Custom Facebook App for every new event and template separately. You do not need to set this up for copied events or templates as the settings will copy over.

## What You Will Need Before You Get Started

- Organization's Facebook login information including password
- Artez login information
- A photo for the Facebook icon for your event (optional)

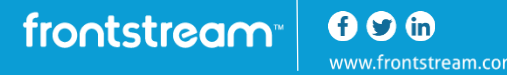

# Instructions:

- 1. Login to Artez
  - a. Login to your Artez account as normal

#### 2. Navigating to Facebook Custom Settings

- a. Click on Events and select your Event
- b. Click on Widgets in the left menu
- c. Click on Manage below Social Network Settings
- d. Scroll down to the bottom and click on Configure custom Facebook app

| All fields are required unless of<br>You may receive a tax receipt | herwise noted. 🗘 ? |  |
|--------------------------------------------------------------------|--------------------|--|
| Thank You Page Custom Messa                                        | ge                 |  |
| Thank you for sponsoring<br>%ParticipantFirstName%. Your           | contribution to    |  |
|                                                                    |                    |  |

#### 3. Set up Facebook Social Integration

a. Click on the grey check mark next to Facebook Social Integration

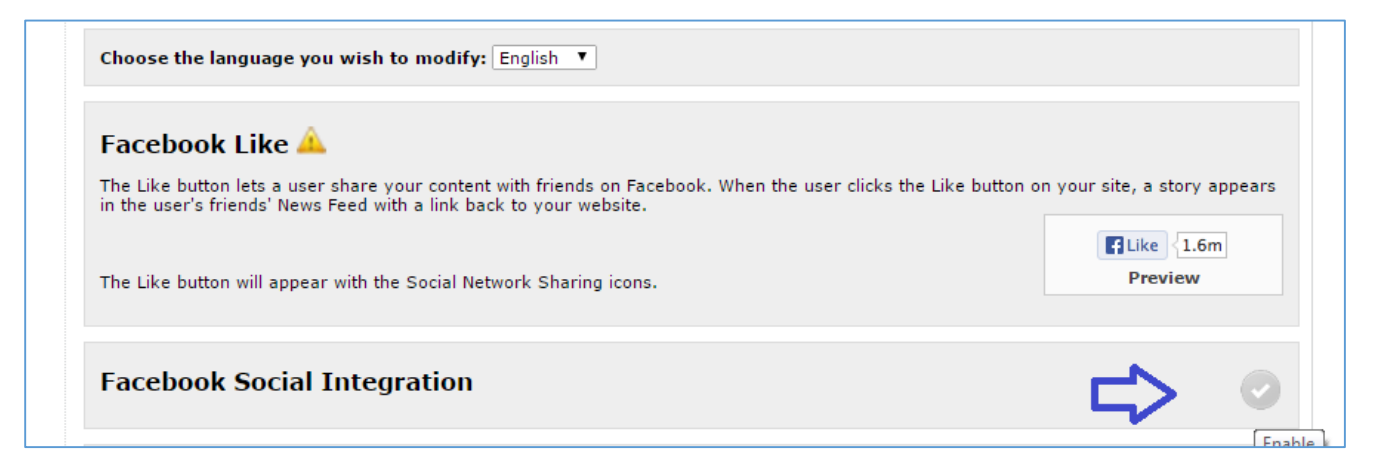

#### 4. Login to Facebook

- a. In another window or in another browser, login to your organization's Facebook account
- b. Then in the address bar on the Facebook page you just logged in to, type in "developers.facebook.com" and click Enter

| 🕒 Events » Social Network 🛛 🗙 🔰 😭 Fac                              | ebook ×                             | -    |
|--------------------------------------------------------------------|-------------------------------------|------|
| ${f \leftarrow}  ightarrow {f C}$ $f \square$ developers.facebook. | com 🤇                               |      |
| 🗋 developers.facebook                                              | .com                                |      |
| Q developers.facebook.                                             | com - Google Search                 |      |
| 🗅 developers.facebook                                              | com/tools/debug                     |      |
| 🗅 developers.facebook                                              | com/docs/graph-api                  |      |
| 🗅 developers.facebook                                              | com/docs                            |      |
| 🗅 developers.facebook                                              | com/docs/plugins                    |      |
| 🔛 Messages                                                         |                                     | 19   |
| EXPLORE                                                            |                                     | 🦰 Mi |
| 23 Events                                                          | 🔁 Photo / Video 🛛 🖻 Photo Album 🛛 🚥 | 11   |
|                                                                    |                                     | - 13 |
| - Pages                                                            | Only Me - Post                      | 💌 Se |
| Groups                                                             |                                     |      |

### 5. Add a New App

a. Click on My Apps in the top right corner

| facebook for developers | Products | Docs | Tools & Support | News | Case Studies | Q Search | My Apps 🔻 🕅 🛟 |
|-------------------------|----------|------|-----------------|------|--------------|----------|---------------|
|                         | Y        |      |                 |      |              |          | -             |

### b. Click on the green Add a New App button in the top right corner

| facebook for developers       | Products | Docs | Tools & Support | News | Case Studies | 🔍 Search My Apps 🔻 🚮 |
|-------------------------------|----------|------|-----------------|------|--------------|----------------------|
| <b>Q</b> Search apps by title |          |      |                 |      |              | + Add a New App      |

#### 6. Create a New App ID

- a. Display Name type in your Artez event name
- b. Category choose Lifestyle or the most applicable category
- c. Click on Create App ID

| Create a New App ID                                       |                   |
|-----------------------------------------------------------|-------------------|
| Get started integrating Facebook into your app or website |                   |
| Display Name                                              |                   |
| Walk for Charity                                          |                   |
| Contact Email                                             |                   |
| tchin@artez.com                                           |                   |
| Category                                                  |                   |
| Lifestyle -                                               | л                 |
| proceeding, you agree to the Eacebook Platform Policies   | Cancel Create App |
| proceeding, you agree to the Facebook Platform Policies   | Cancel Create App |

d. Security Check – enter the text that appears in the box above and click Submit

| Create<br>Get starte  | e a New App ID<br>Security Check                                                                                   |                 |
|-----------------------|----------------------------------------------------------------------------------------------------|-----------------|
| Display N<br>Walk for | BARADIS                                                                                                    |                 |
| Contact E<br>tchin@a  | Can't read the text above?<br>Try another text or an audio captcha<br>Text in the box:<br>bllwadjs<br>What's this? |                 |
| Category<br>Lifestyle | If you think you're seeing this by mistake, please let us know.                                                    | Submit Cancel   |
| By proceedi           | ng, you agree to the Facebook Platform Policies                                                                    | Cancel Create A |

e. Click Create App ID

### 7. Update Custom Facebook App Settings in Facebook

a. Click on Settings in the left menu

| 🔞 Walk for Charity 🔻  | APP ID: 1075703582533921 ->>> View Analytics                   |
|-----------------------|----------------------------------------------------------------|
| Dashboard<br>Settings | Product Setup                                                  |
| Alerts<br>App Review  | Facebook Login<br>The world's number one social login product. |

b. In the App Domains field, add your secure URL from the Artez page (the highlighted part only)

| IMPORTANT: Copy these values     |                                                 |
|----------------------------------|-------------------------------------------------|
| in one copy mese values          |                                                 |
| Site Name:                       |                                                 |
|                                  |                                                 |
| Site URL:                        |                                                 |
| https://secure.vourcharity       | name.com/registrant/startup.aspx?eventid=213164 |
|                                  |                                                 |
|                                  |                                                 |
| <b>f</b> Set Up Facebook Connect |                                                 |
|                                  |                                                 |
|                                  |                                                 |

c. Add App Icon image (optional)

| App ID                                          | App Secret                        |                 |
|-------------------------------------------------|-----------------------------------|-----------------|
| 1075703582533921                                | •••••                             | Show            |
| Display Name                                    | Namespace                         |                 |
| Walk for Charity                                |                                   |                 |
| App Domains                                     | Contact Email                     |                 |
| https://secure.yourcharityname.com ×            | tchin@artez.com                   |                 |
| Privacy Policy URL                              | Terms of Service URL              |                 |
| Privacy policy for Login dialog and App Details | Terms of Service for Login dialog | and App Details |
| App Icon                                        | Category                          |                 |
|                                                 | Lifestyle 🔻                       |                 |
|                                                 |                                   |                 |
| 1024 x 1024                                     |                                   |                 |
|                                                 |                                   |                 |

### d. Click on +Add Platform

| App Icon    | Category       |  |
|-------------|----------------|--|
| +7          |                |  |
| 1024 x 1024 |                |  |
|             |                |  |
|             | + Add Platform |  |

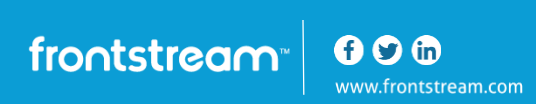

#### i. Click on Website

| 107570358253    | 3921     | ••••              |             |    |
|-----------------|----------|-------------------|-------------|----|
| Select Platform |          |                   |             |    |
| f               |          | Ú                 |             |    |
| Facebook Canvas | Website  | iOS               | Android     |    |
|                 | ]        |                   |             | an |
|                 |          | $\langle \rangle$ |             |    |
| Windows App     | Page Tab | Xbox              | PlayStation |    |
|                 |          |                   |             |    |

ii. Copy the Site URL from the Artez FB Social Integration Page in to the Site URL box on the Facebook set up page.

| Г | IMPORTANT: Copy these values                                                                                |  |
|---|----------------------------------------------------------------------------------------------------|--|
|   | Site Name:                                                                                                  |  |
|   | <ul> <li>Site URL:<br/>https://secure.yourcharityname.com/registrant/startup.aspx?eventid=213164</li> </ul> |  |
|   | f Set Up Facebook Connect                                                                                   |  |

e. Click Save Changes

| 1024 x 1024                                                                        |               | ,                 |
|------------------------------------------------------------------------------------|---------------|-------------------|
| Website                                                                            | Quick Start X |                   |
| Site URL Nttps://secure.yourcharityname.com/registrant/startup.aspx?eventid=213164 |               |                   |
|                                                                                    |               |                   |
| + Add Platform                                                                     |               | <b>1</b>          |
|                                                                                    | Di            | scard Save Change |

frontstream • • • •

### 8. Activate Facebook App

a. Click on App Review in the left menu

| 🔞 Walk for Charity 🔫 | APP ID: 1075703582533921 ->>> View Analytics |
|----------------------|----------------------------------------------|
| Dashboard            |                                              |
| Settings             | App ID                                       |
| Basic<br>Advanced    | 1075703582533921                             |
| Roles                | Display Name                                 |
| Alerts               | Walk for Charity                             |
| App Review           | App Domains                                  |
| PRODUCTS             | secure.yourcharityname.com ×                 |

b. Update "Make (Event Name) Public?" to Yes by sliding your mouse to the left

| Make Walk for Charity public?                                    |                    |
|------------------------------------------------------------------|--------------------|
| No Your app is in <b>development</b> and unavailable to the put  | blic.              |
|                                                                  |                    |
| Submit Items for Approval                                        |                    |
| Some Facebook integrations require approval before public usage. | Start a Submission |

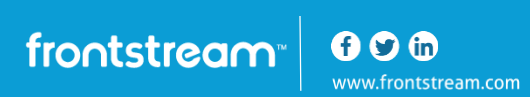

c. Click Confirm

| Ye | Make App Public?                                                                     | × | с. |
|----|--------------------------------------------------------------------------------------|---|----|
|    | Are you sure you want to make your app public? It will become available to everyone. |   |    |
| Su | Cancel                                                                               |   |    |

### 9. Set up your Custom Facebook App in your Artez event

a. Click on Settings in the left menu on the Facebook page to get all the information needed

| Settings                       | App ID                                          | App Secret                                        |
|--------------------------------|-------------------------------------------------|---------------------------------------------------|
| <mark>Basic</mark><br>Advanced | 1075703582533921                                | 87f211f0c751c822b4011700e76cb25b Reset            |
| Roles                          | Display Name                                    | Namespace                                         |
| Alerts                         | Walk for Change                                 |                                                   |
| App Review                     | App Domains<br>secure.yourcharityname.com ×     | Contact Email<br>tchin@artez.com                  |
| PRODUCTS                       | Privacy Policy LIRI                             | Terms of Service LIRI                             |
| + Add Product                  | Privacy policy for Login dialog and App Details | Terms of Service for Login dialog and App Details |
|                                | App Icon                                        | Category<br>Lifestyle ▼                           |

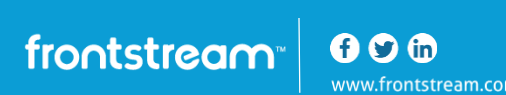

- b. App ID copy and paste it in to the Facebook App ID field in Artez
- c. App Secret click the Show button in Facebook, copy and paste in to the Facebook App Secret field in Artez
  - i. You may be required to enter your Facebook password during this step
  - ii. Please enter in the Password field and click Submit
- d. Organization Name please put the name of your organization
- e. Describes your Organization please choose non profit from the list

| https://secure.yourcharityname.com/registrant/startup.aspx?eventid=213164       |
|---------------------------------------------------------------------------------|
| f Set Up Facebook Connect                                                       |
| 1. Select 'Create New App' button [?]                                           |
| 2. Agree to the Facebook Terms and Conditions                                   |
| 3. Copy both your App ID and App Secret for Step 5 [?]                          |
| <ol><li>Scroll down and select "Website" and submit your Site URL [?]</li></ol> |
| 5. Paste your App ID and App Secret below                                       |
| Facebook App ID (required)                                                      |
| 1075703582533921                                                                |
| Facebook App Secret (required)                                                  |
| 87f211f0c751c822b4011700e76cb25b                                                |
| Organization Name (required)                                                    |
| My Charity                                                                      |
| What best describes your organization? (required) Non Profit ▼ SAVE             |
|                                                                                 |

f. Click Save

g. If all steps were completed successfully you should see the following:

| Saved successfully!                                                |                                 |
|--------------------------------------------------------------------|---------------------------------|
| Choose the language you wish to modify: English 🔻                  |                                 |
| Facebook Like                                                      | 0                               |
| in the user's friends' News Feed with a link back to your website. | n on your site, a story appears |
| The Like button will appear with the Social Network Sharing icons. | Preview                         |
| Facebook Social Integration                                        | Edit Settings                   |
| Publish Donation to Facebook Wall                                  | Edit Settings                   |
| Single Sign On - Donation                                          | Edit Settings                   |
| Single Sign On - Registration                                      | Edit Settings                   |

### **10. Add French (if required)**

a. Choose French from the drop down at the top of the Artez page

| Walk for Charity<br>Facebook Custom Settings                                                                                                    |                              |
|----------------------------------------------------------------------------------------------------|------------------------------|
| Enable Social Network sharing and Facebook Connect to allow your supporters to share your cause on social med                                                                          | ia sites.                    |
| Choose the language you wish to modify: English T<br>English<br>Français                                                                                                    |                              |
| Facebook Like                                                                                                    | <b>O</b>                     |
| The Like button lets a user share your content with friends on Facebook. When the user clicks the Like button or<br>in the user's friends' News Feed with a link back to your website. | n your site, a story appears |
|                                                                                                    | Like 1.6m                    |
| The Like button will appear with the Social Network Sharing icons.                                                                                                    | Preview                      |

frontstream • • • •

b. Click on Edit Settings

| Walk for Charity                                                                                                    |
|----------------------------------------------------------------------------------------------------|
| Facebook Custom Settings                                                                                                    |
| Enable Social Network sharing and Facebook Connect to allow your supporters to share your cause on social media sites.                                                                                         |
| Choose the language you wish to modify: Français <b>V</b>                                                                                                    |
| Facebook Like 🔔                                                                                                    |
| The Like button lets a user share your content with friends on Facebook. When the user clicks the Like button on your site, a story appears in the user's friends' News Feed with a link back to your website. |
| Like 1.6m                                                                                                    |
| The Like button will appear with the Social Network Sharing icons. Preview                                                                                                    |
| Facebook Social Integration                                                                                                    |
| Publish Donation to Facebook Wall 🔺                                                                                                    |

- c. App ID enter in as you did for English
- d. App Secret enter in as you did for English
- e. Organization Name put the French name of your organization
- f. Describes your Organization please choose non profit from the list
- g. Click Save

| 2. Agree to th                                                                  | Facebook Terms and Con                                 | ditions                 |  |
|---------------------------------------------------------------------------------|--------------------------------------------------------|-------------------------|--|
| 3. Copy both y                                                                  | our App ID and App Secret                              | t for Step 5 [?]        |  |
| 4. Scroll down<br>5. Paste your                                                 | and select website and s<br>and ID and App Secret belo | ubmit your Site OKL [?] |  |
| 5. Faste your                                                                   | app to and app Secret beit                             | /**                     |  |
| acebook App ID                                                                  | required)                                              |                         |  |
| 107570358253392                                                                 | L                                                      | ?                       |  |
| acebook App Se                                                                  | ret (required)                                         |                         |  |
| 87f211f0c751c822                                                                | 4011700e76cb25b                                        | ?                       |  |
|                                                                                 | e (required)                                           |                         |  |
| Organization Nam                                                                | e (requirea)                                           |                         |  |
| Organization Nan<br>Ma Charité                                                  |                                                        |                         |  |
| Organization Nan<br>Ma Charité                                                  | · · · ·                                                |                         |  |
| <mark>Organization Nan</mark><br>Ma Charité<br><b>What best descril</b>         | es your organization? (re                              | quired)                 |  |
| <b>Drganization Nan</b><br>Ma Charité<br><b>What best descril</b><br>Non Profit | es your organization? (re                              | quired)                 |  |

frontstream 00 m

### **11. Confirm Connection**

- a. Open your Event Home Page
- b. If the Custom Facebook App has connected correctly your Facebook Login should now appear as follows:

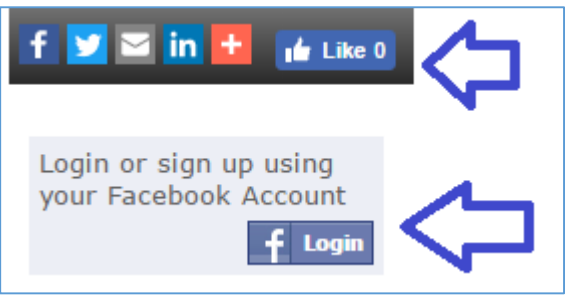